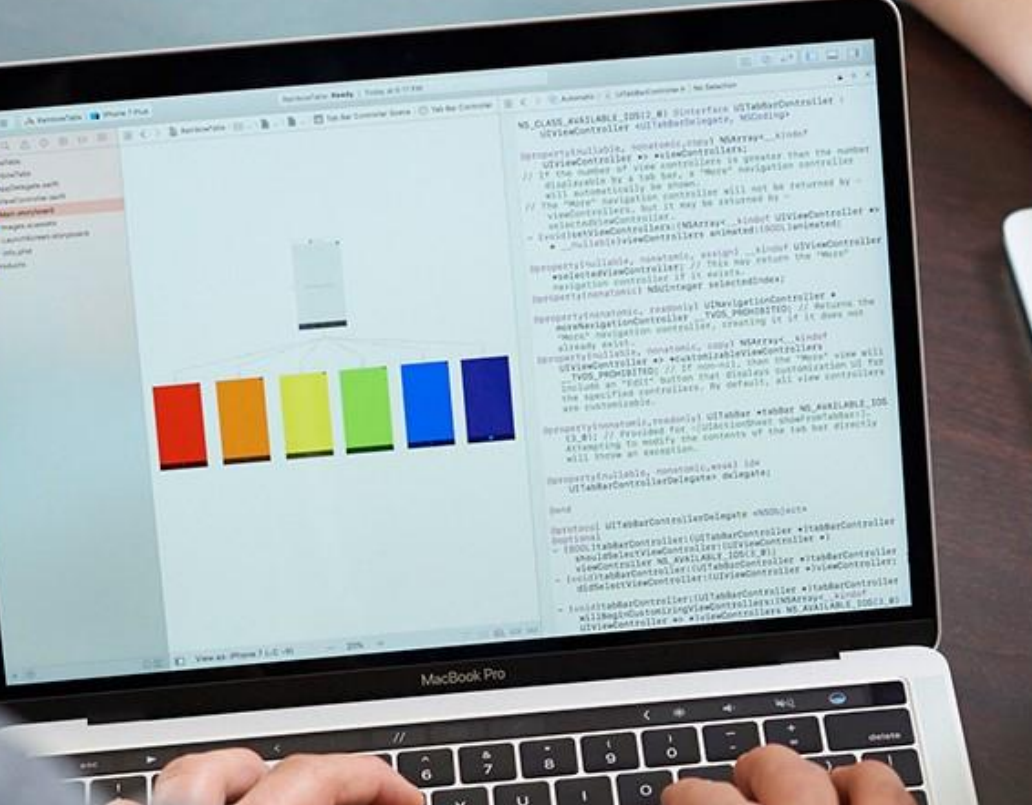

# Certiport 國際認證應考說明

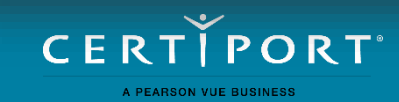

# Certiport 會員註冊網址: http://www.certiport.com

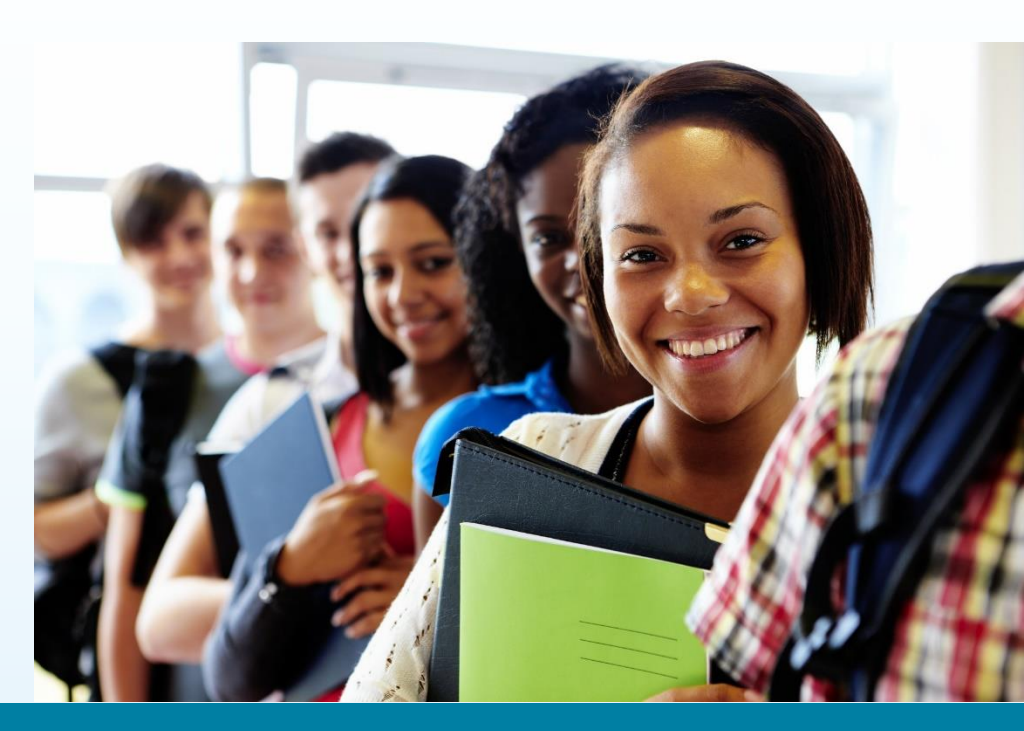

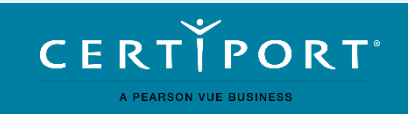

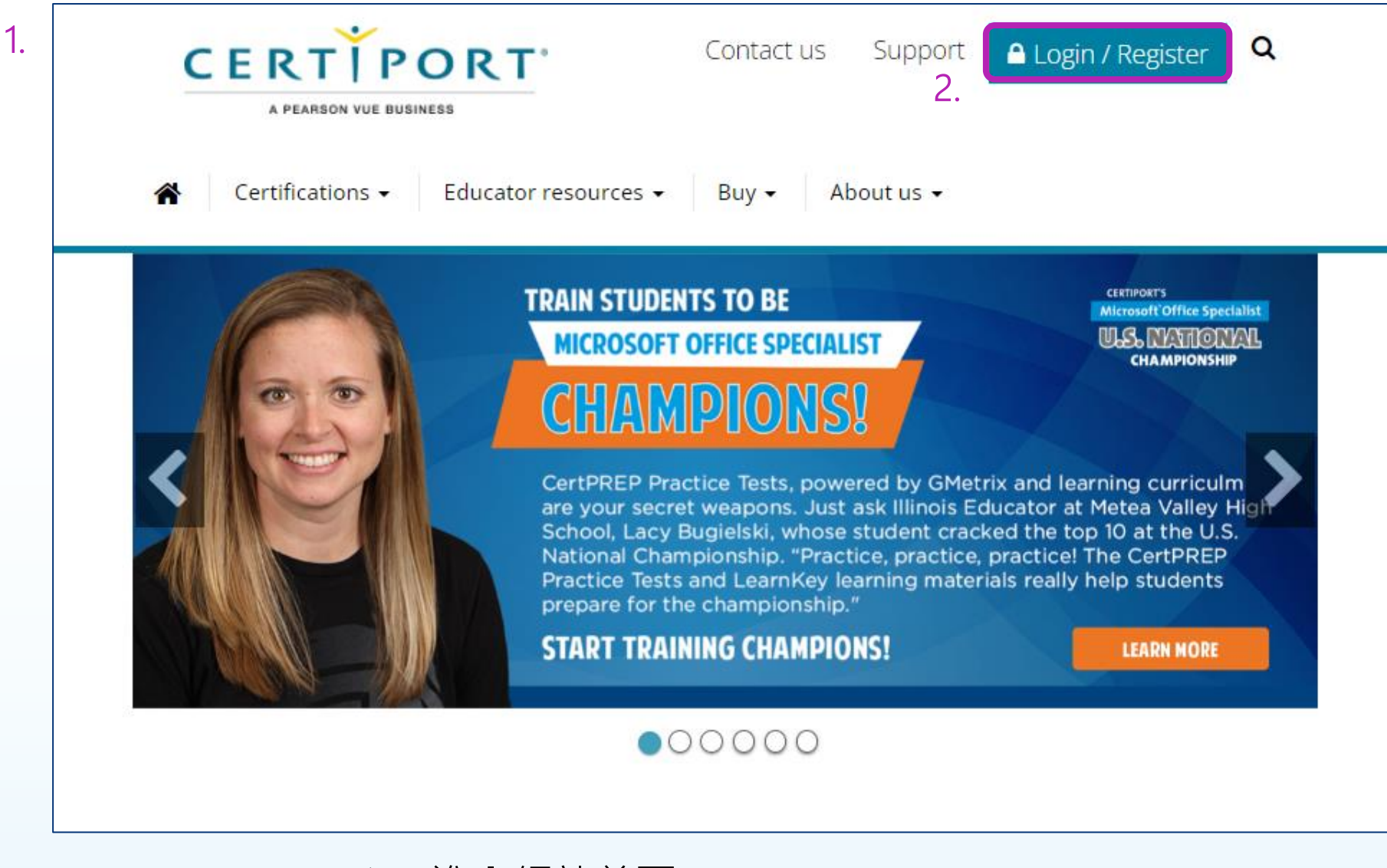

- 1. 進入網站首頁
- 2. 點選「Login/Register」以進行註冊

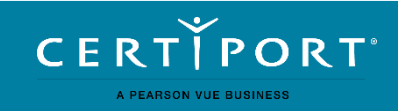

| 꼬<br>도       | ≹入          |
|--------------|-------------|
| ☑ 使用者名稱 *    |             |
| 需要使用者名稱      |             |
| 合 密碼 ★       | Ø           |
| 必須有密碼        | 忘記密碼或使用者名稱? |
| ŝ            | 登入          |
| <b>3.</b> 免許 | 費加入         |
| 或是用          | 以下登入        |
| C            | Clever      |
|              |             |

LEARN PRACTICE CERTIFY

Globally Recognized Official Industry Certifications for College and Career Readiness

3. 點選「免費加入」跳轉至會員註冊頁面

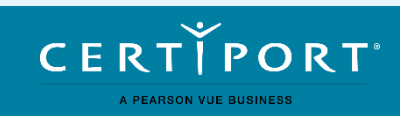

4.
 <u>條款</u> | <u>隱私</u> ● <u>繁體中文 - Chinese Traditional</u> ● <u>Cookie 喜好設定</u>
 © 版權所有人1996-2024 培生教育或其關係企業,並保留一切權利。

| 0                          | 加入                                                                                                    | 2 輸入您的姓名並確認 | g                                       | ③ 輸入您的出生日期 |
|----------------------------|----------------------------------------------------------------------------------------------------|-------------|-----------------------------------------|------------|
| 5.<br>6.<br>7.<br>8.<br>9. | D     D     S     D     S     C     S     S |             | LEARN<br>PRACTICE<br>CERTIFY<br>ADVANCE |            |

- 請於網頁正下方將慣用語言選擇為「繁體中文 Chinese Traditional」
- 5. 國家/地區選擇為「Taiwan」
- 6. 請輸入您的電子郵件
- 7. 請輸入您的密碼
- 8. 請勾選「同意條款」
- 9. 請按下「下一頁」

| <b>&gt;</b> 70 | l入 2 輸入您的                                                        | 的姓名並確認 ③ 輸入您的出生日期<br><b> </b> |
|----------------|------------------------------------------------------------------|-------------------------------|
|                | 輸入您的姓名並確認                                                        | 範例證書<br>您的姓名在證書上的呈現方式。        |
| 9.             | 名字 *<br><sup>需要名字,</sup><br>中間名<br>姓氏 *                          | Certificate<br>of Completion  |
| 10.            | <ul> <li>我的詳細資料符合政府/學生識別碼中的詳細資料。* ④</li> <li>先顯示姓氏。 ⑤</li> </ul> |                               |
| 取消             |                                                                  | 上一頁                           |

9. 證書樣式:分別填入中文姓名英譯的姓與名字,中間名不填
\* 與護照、信用卡姓名相同,請務必以全英文填寫
10. 勾選資料確認後,請按「下一頁」

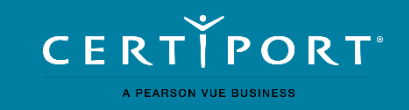

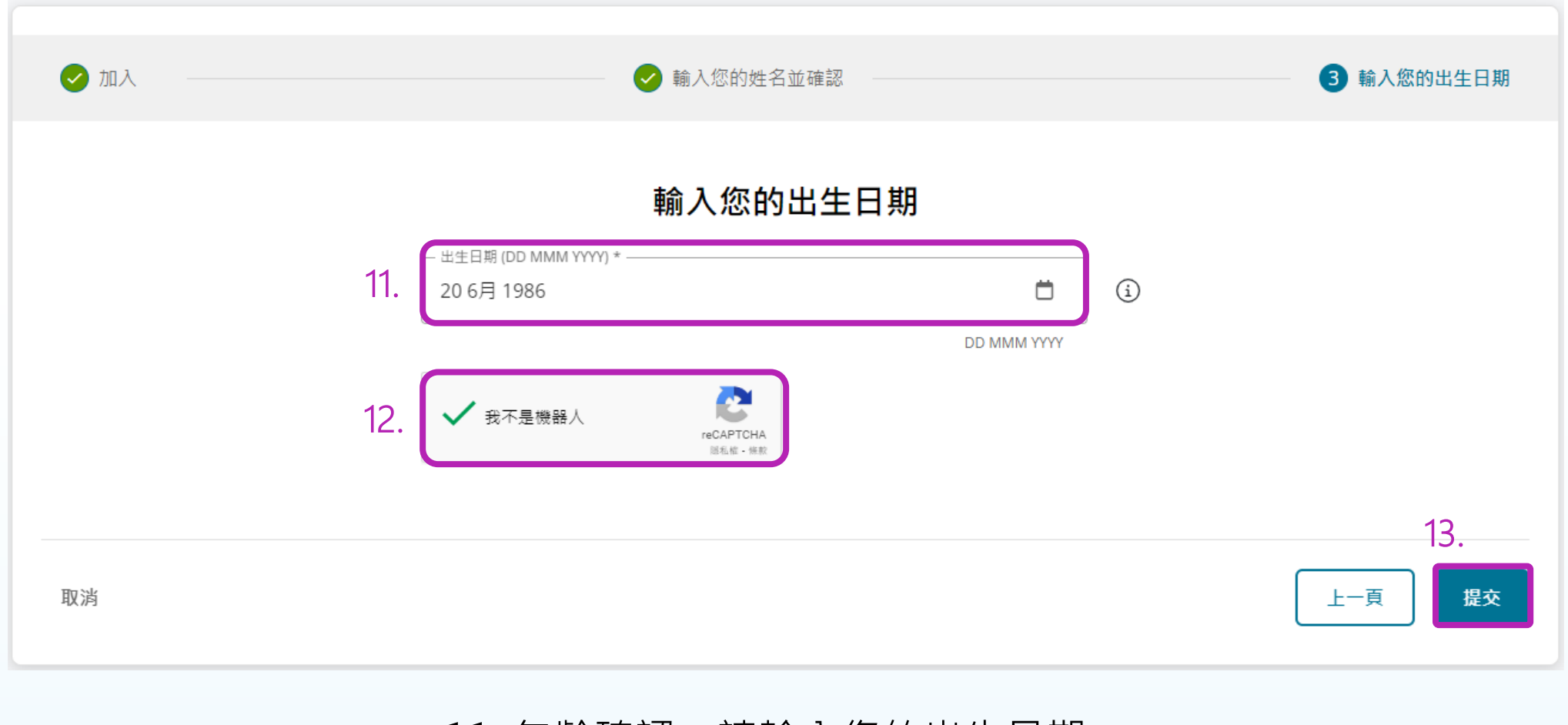

11. 年齡確認:請輸入您的出生日期12. 完成「機器人驗證」13. 點選「提交」

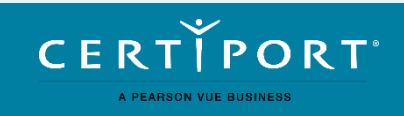

| CERTIPORT<br>A PEARSON VUE BUSINESS                                  | ✓ 14. 我的設定檔 |        |
|----------------------------------------------------------------------|-------------|--------|
|                                                                      | -           |        |
| CERTIPORT<br>A REARDER WIE BUILHESS<br>(Certiport) 角色 設定場 記述<br>程式時間 |             |        |
| 要進行始重,必須註冊原證程式。                                                      | 17.         |        |
| Microsoft                                                            | 您已經註冊。      | 編輯註冊資料 |
| Microsoft Office Specialist (MOS)                                    |             |        |
| Microsoft Technology Associate (MTA)                                 |             |        |
| Microsoft Certified Educator (MCE)                                   |             |        |

- 14. 完成註冊後進入考生個人頁面,請點選上方「我 的設定檔」
- 15. 點選「程式」
- 16. 於你要進行的考試科目後方點選「註冊」,並依 各原廠指示完成作業
- 17. 檢視狀態為「您已經註冊」後,即完成註冊流程

| 要進行檢查,必須註冊憑證程式。                          |              | 16.    |
|------------------------------------------|--------------|--------|
| Certiport                                | 您已經註冊。       | 編輯註冊資料 |
| IC3 (IC3)                                |              |        |
| Business Fundamentals (BIZ)              |              |        |
|                                          |              |        |
| Microsoft                                | 註冊           |        |
| Microsoft Office Specialist              |              |        |
| Microsoft Certified Fundamentals         | 5            |        |
| Microsoft Certified Educator             |              |        |
|                                          |              |        |
| Adobe                                    | [註冊]         |        |
| Adobe Certified Associate (ACA)          |              |        |
| Adobe Certified Expert (ACE)             |              |        |
| Intuit                                   | 註冊           |        |
| Intuit QuickBooks (QBC)                  |              |        |
|                                          |              |        |
| Autodesk                                 | 註冊           |        |
| Autodesk Certified User (ACU)            |              |        |
| Autodesk Certified Professional (ACP)    |              |        |
| Toon Boom                                | [‡∰]         |        |
| Toon Boom Certified Associate (TCA)      |              |        |
| (10)                                     |              |        |
| Apple                                    | 註冊           |        |
| App Development with Swift Certification | tion (APPLE) |        |
| EC-Council                               |              |        |
|                                          | Lat III      |        |
| EC-Council Associate (ECCA)              |              |        |

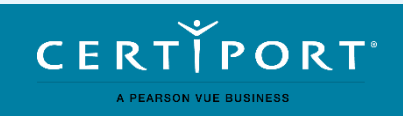

### **Microsoft**

Microsoft Microsoft Technology Associate

#### Microsoft 註冊

Microsoft Technology Associate (MTA)及 Microsoft Office Specialist (MOS)的考生請注意:除了左側必填的英文欄位外,您還可以選擇在右側欄位另外以中文填 寫姓名與地址.如果您有填寫,電子證書與微軟官方的紙質證書上也會顯示您的中文名字。

| <u>必填欄位(僅限羅馬拼音,即您的名字和地址。範例:Chun Hao Chang )</u><br>選 <u>填欄位(全形字元,範例:峻豪 張)</u>        |                                                     |                                      |                               |  |
|--------------------------------------------------------------------------------------|-----------------------------------------------------|--------------------------------------|-------------------------------|--|
| 使用我的 Certiport 討                                                                     | <sup>没定檔資料</sup> 23. 按一下此按鈕,填寫 Certiport 設定檔:       | P的 Microsoft 設定檔。                    |                               |  |
| 姓 (範例: Chun<br>Hao)*<br>中間名:<br>名字 (範例:<br>Chang)*<br>電話:<br>電子郵件: *<br>公司:<br>工作職稱: | 24. 全英文填寫<br>Wu<br>Austin<br>austin_wu@gotop.com.tw | 姓 (範例:王):<br>中間名:<br>名字 (範例:小明)<br>: | <sub>奚</sub><br><sup>斎珅</sup> |  |
| 暗言:*                                                                                 | Chinese Traditional 🗧                               | 國家:                                  | Taiwan 💠                      |  |
| 國家: <b>*</b>                                                                         | Taiwan 🔶                                            | 第 1 行:<br>第 2 行:                     | 南港區三重路66號                     |  |
| 第2行:                                                                                 | No.66, Sanchong Kd., Nanggang Dist.,                | 城市:                                  | 台北市                           |  |
| 城市:*                                                                                 | Taipei City                                         | 郵遞區號:                                | 115                           |  |
| 郵遞區號:*                                                                               | 115                                                 |                                      |                               |  |
| (* 表示必要欄位)                                                                           |                                                     |                                      |                               |  |

Microsoft MOS / MCF 考科

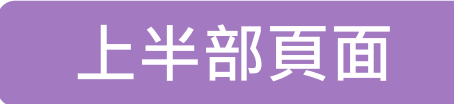

23. 按下以帶入註冊資料
24. 以英文輸入個人資料
(僅需填寫必要欄位)
25. 以中文輸入個人資料
(非必填)

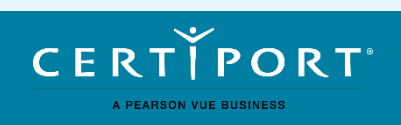

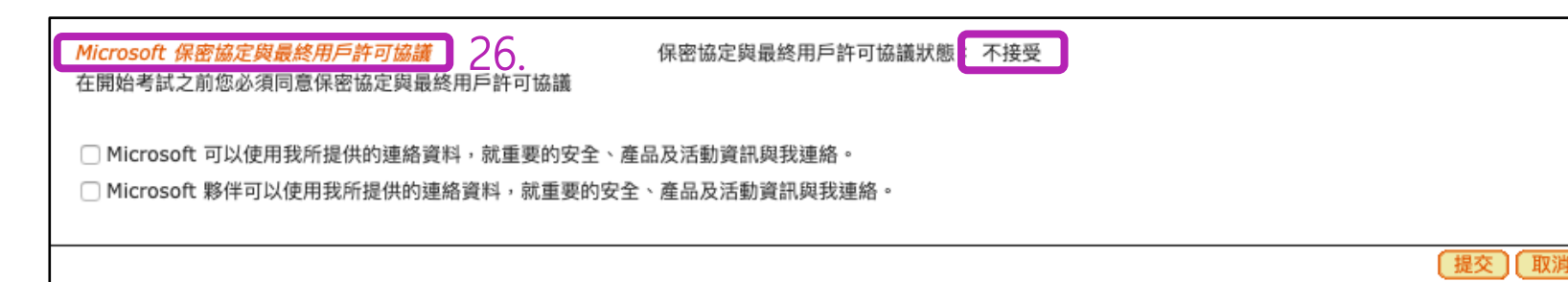

Microsoft MOS / MCF 考科

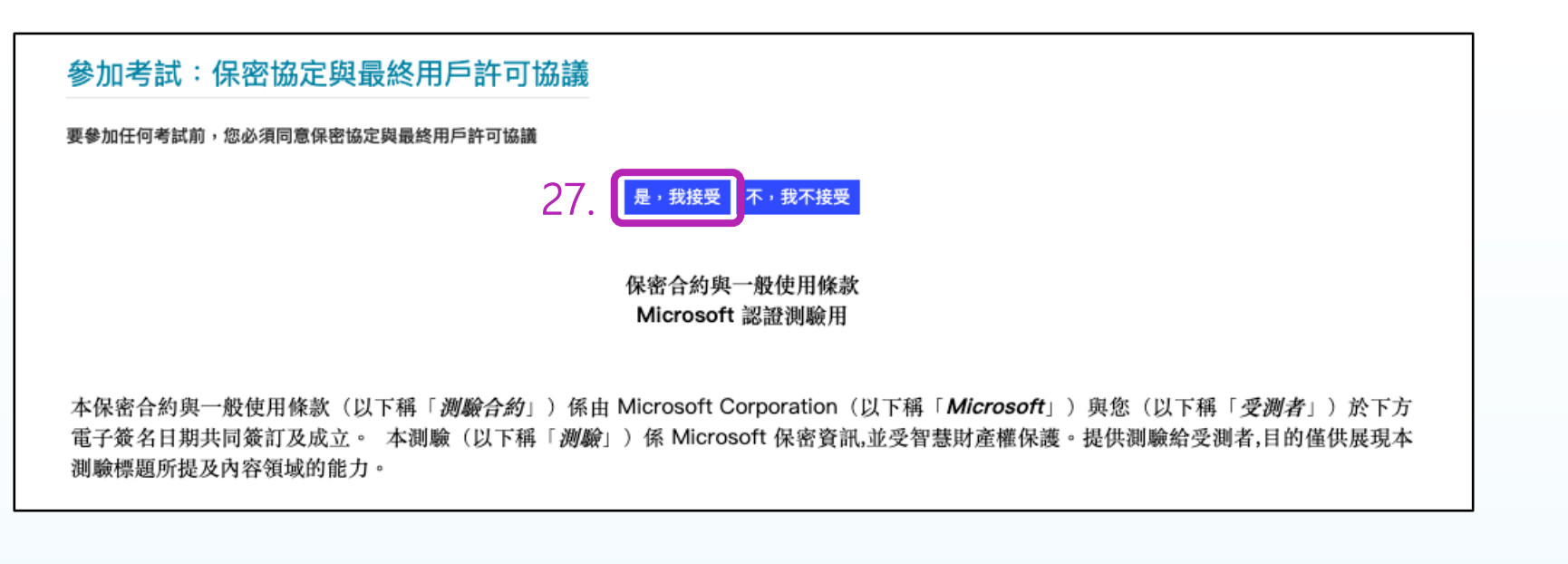

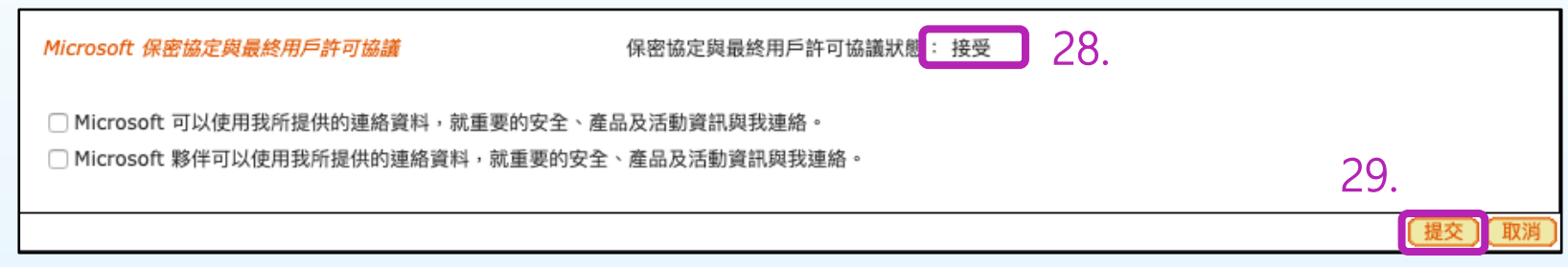

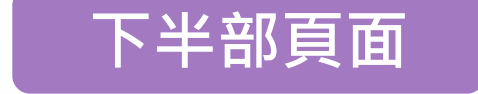

26. 按下橘色字樣許可協議
27. 請按「是,我接受」
28. 確認狀態變為「接受」
29. 請按下「提交」

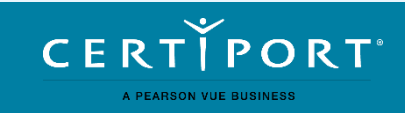

| Apple                                            | 註冊 |
|--------------------------------------------------|----|
| App Development with Swift Certification (APPLE) |    |
| Adobe                                            | 註冊 |
| Adobe Certified Professional (ACPro)             |    |
| Unity                                            | 註冊 |
| Unity Certified User (UCU)                       |    |
| IT Specialist                                    | 註冊 |
| Information Technology Specialist (ITS)          |    |

## Adobe ACP / Certiport ITS Apple Swift / Unity UCU 考科

| 贊助者註冊                     |                |       |
|---------------------------|----------------|-------|
| <sub>贊助者註冊</sub> 2.       |                |       |
| 保密協定<br>您必須接受保密協定,方可参加考試。 | 保密協定狀態: 不接受 4. | 5.    |
|                           |                | 提交)取消 |

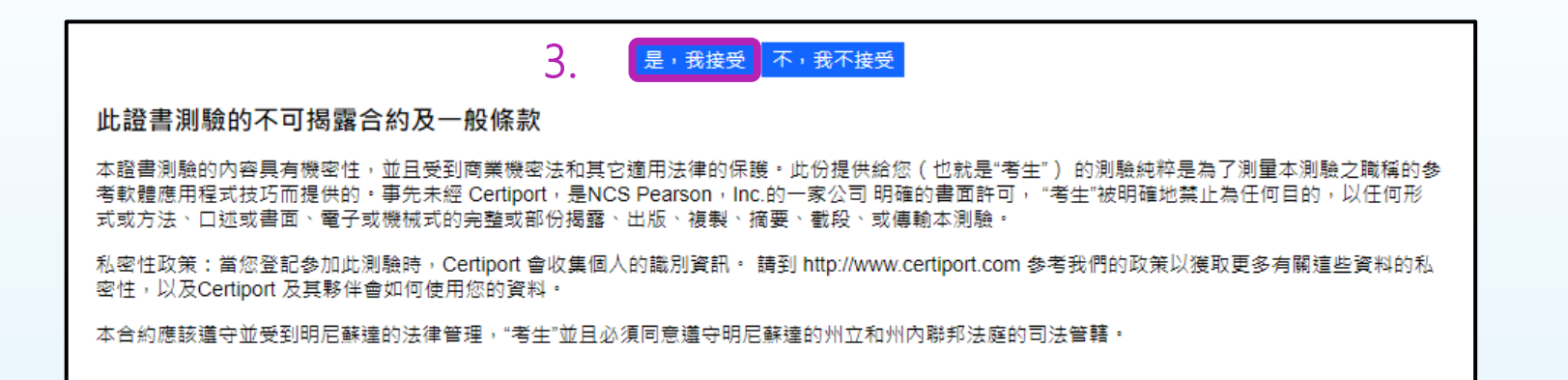

| 1. | 在應考科目原廠按卜「註冊」  |
|----|----------------|
| 2. | 點開「保密協定」       |
| 3. | 按下「是・我接受」      |
| 4. | 確認保密協定狀態變為「接受」 |
| 5. | 請按下「提交」        |
|    |                |

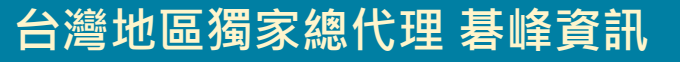

A PEARSON VUE BUSINESS

CERTIPORT

| Autodesk    |                    | 1. | 註冊 |
|-------------|--------------------|----|----|
| Autodesk Ce | rtified User (ACU) |    |    |

| Autodesk 註冊                                                                                                    |       |
|----------------------------------------------------------------------------------------------------|-------|
| 勞動力狀態?* 2.<br><-Select-> ▼ 2.                                                                                            |       |
| 你有多少使用 Autodesk 軟體的經驗?*<br><-Select->                                                                                    |       |
| 公司:                                                                                                    |       |
| 工作職稱:                                                                                                    |       |
| (* 表示必要欄位) 3.                                                                                                    |       |
| 保密協定<br>您必須接受保密協定,方可參加考試。<br>6.                                                                                          |       |
| • Would you like to receive more information about the Autodesk Education Community and other initiatives aimed at stude | ents? |
|                                                                                                    | 取消    |

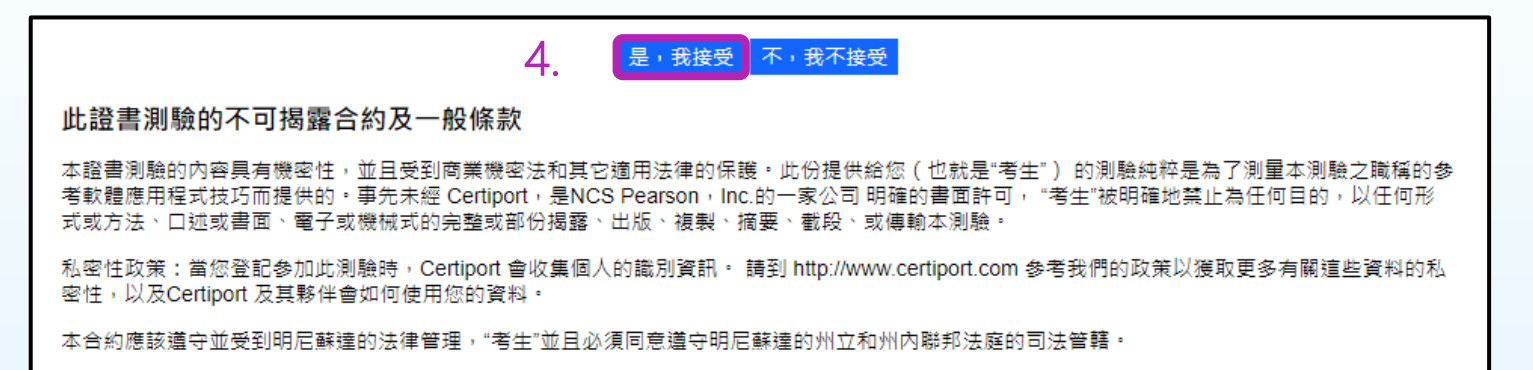

CERTÍPORT

A PEARSON VUE BUSINESS

## Autodesk ACU 考科

- 1. 在 Autodesk 項目按下「註冊」
- 2. 依序填寫調查資料
- 3. 點開「保密協定」
- 4. 按下「是,我接受」
- 5. 確認保密協定狀態變為「接受」
- 6. 請按下「提交」

# GET CERTIFIED.

基峰資訊 | 考務行銷部 02-27882408 ext.854

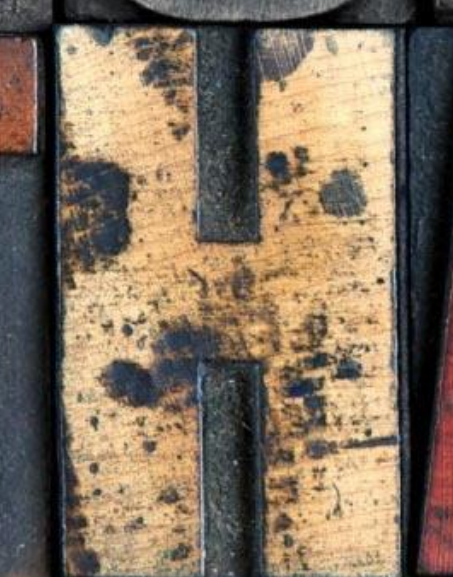

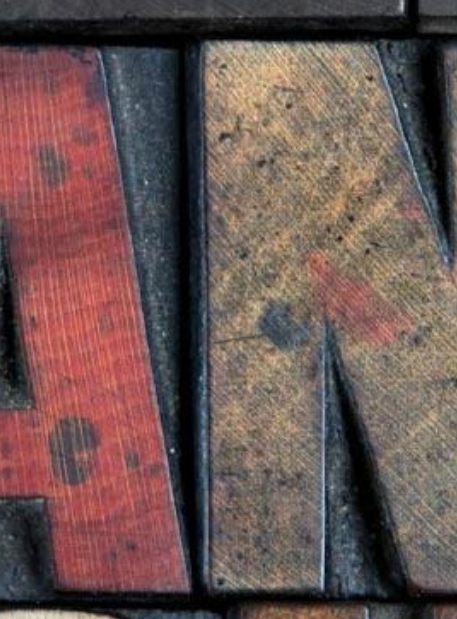

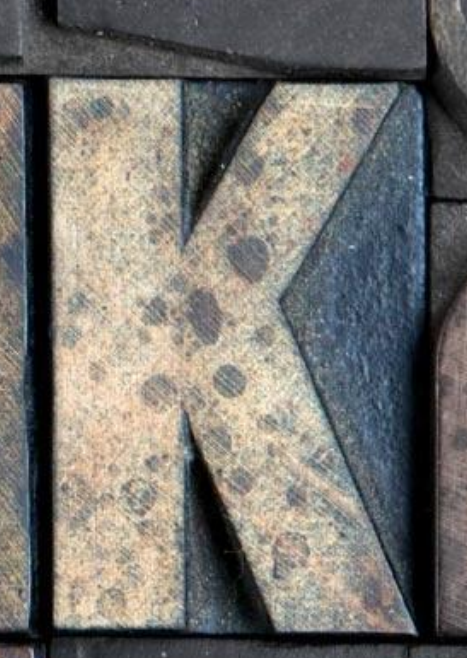

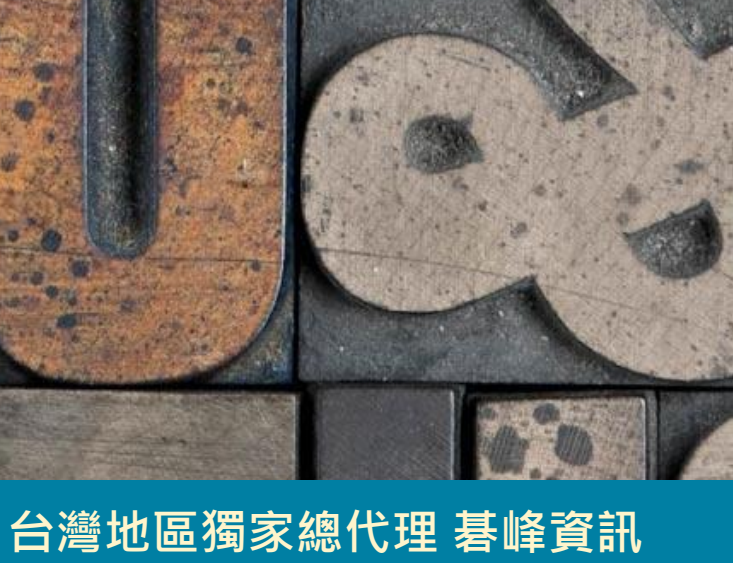

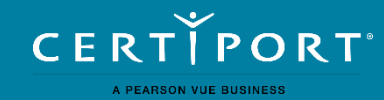